# Technology Activity Keystrokes

For use with page 514

### TI-92

Construct

**1**. Draw a pentagon and label it *ABCDE*.

NAME

**F3** 4 (Place cursor at location for point *A*.) **ENTER** *A* (Move cursor to location for point *B*.) **ENTER** *B* (Move cursor to location for point *C*.) **ENTER** *C* (Move cursor to location for point *D*.) **ENTER** *D* (Move cursor to location for point *E*.) **ENTER** *E* (Move cursor back to point *A* to close pentagon.) **ENTER** 

2. Draw a point outside the polygon and label it *P*.

**F2** 1 (Place cursor at desired location for point P.) **ENTER** P

**3.** Set a scale factor to 0.5.

**F7** 6 **ENTER** 0.5

Dilate the polygon using a scale factor of 0.5 and center P.

**F5** 3 (Place cursor on polygon.) **ENTER** (Move cursor to point *P*.) **ENTER** 

(Move cursor to scale factor.) **ENTER** 

Label the image A'B'C'D'E'.

- **F7** 4 (Place cursor on location of point A'.) **ENTER** A **2nd** + 37
- **F7** 4 (Place cursor on location of point B'.) **ENTER B** 2nd + 37
- **F7** 4 (Place cursor on location of point C'.) **ENTER** C 2nd + 37
- **F7** 4 (Place cursor on location of point D'.) **ENTER** D **2nd** + 37
- **F7** 4 (Place cursor on location of point E'.) **ENTER** E **2nd** + 37

### Investigate

**1.** Measure  $\overline{AP}$  and  $\overline{A'P}$ .

**F6** 1 (Place cursor on point A.) **ENTER** (Move cursor to point P.) **ENTER** 

**F6** 1 (Place cursor on point A') **ENTER** (Move cursor to point P.) **ENTER** Calculate the ratio  $\frac{AP}{A'P}$ .

**F6** 6 (Use cursor to highlight the length of  $\overline{AP}$ .) **ENTER**  $\div$  (Move cursor to highlight the length of  $\overline{A'P}$ .) **ENTER ENTER** 

### **2.** Measure $\overline{AB}$ and $\overline{A'B'}$ .

F6 1 (Place cursor on point A.) ENTER (Move cursor to point B.) ENTER

**F6** 1 (Place cursor on point A'.) **ENTER** (Move cursor to point B'.) **ENTER** 

Calculate the ratio  $\frac{AB}{A'B'}$ .

**F6** 6 (Use cursor to highlight the length of  $\overline{AB}$ .) **ENTER**  $\div$  (Move cursor to highlight the length of  $\overline{A'B'}$ .) **ENTER ENTER** 

99

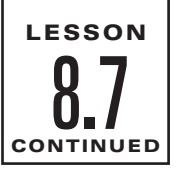

Name

# **Technology Activity Keystrokes**

For use with page 514

**3.** Drag point *P* outside polygon *ABCDE*.

**F1** 1 (Place cursor on point *P*.) **ENTER** (Use the drag key and the cursor pad to drag the point.)

- 4. Drag point *P* inside polygon *ABCDE*. (See Step 3.)
- **5.** Measure the areas of *ABCDE* and A'B'C'D'E'.

**F6** 2 (Place cursor on polygon *ABCDE*.) **ENTER** (Place cursor on polygon

A'B'C'D'E'.) ENTER

Calculate the ratio of the area of polygon ABCDE to the area of polygon A'B'C'D'E'.

**F6** 6 (Use cursor to highlight the area of polygon *ABCDE*.) **ENTER** ÷

(Use cursor to highlight the area of polygon A'B'C'D'E'.) **ENTER ENTER** 

## SKETCHPAD

### Construct

- 1. Draw pentagon ABCDE. Select segment from the straightedge tools.
- 2. Draw point *P* outside the polygon using the point tool.
- **3.** Dilate the polygon using a scale factor of 0.5 and center *P*. Using the selection arrow tool, select *P* and choose **Mark Center** from the **Transform** menu. Select the segments and points of the polygon by holding down the shift key and selecting them. Choose **Dilate** from the **Transform** menu, enter 0.5, and click OK.

### Investigate

- Measure AP and A'P. Using the selection arrow tool, select the endpoints of AP, and choose Distance from the Measure menu. Repeat this process for A'P. To calculate the ratio AP/A'P, choose Calculate from the Measure menu. Then click the measure of AP, click ÷, click the measure of A'P, and click OK.
- 2. Measure  $\overline{AB}$  and  $\overline{A'B'}$ . Using the selection arrow tool, select the endpoints of  $\overline{AB}$ , and choose **Distance** from the **Measure** menu. Repeat this process for  $\overline{A'B'}$ . To calculate the ratio  $\frac{AB}{A'B'}$ , choose **Calculate** from the **Measure** menu. Then click the measure of  $\overline{AB}$ , click  $\stackrel{\leftarrow}{=}$ , click the measure of  $\overline{A'B'}$ , and click OK.
- **3.** Choose the translate selection arrow tool to drag point P to several locations outside *ABCDE*.
- 4. Choose the translate selection arrow tool to drag point P to several locations inside *ABCDE*.
- 5. Measure the areas of polygons ABCDE and A'B'C'D'E'. Use the selection arrow tool to select the segments of ABCDE. Choose Polygon Interior from the Construct menu. Repeat this process for A'B'C'D'E'. Select the two polygon interiors and choose Area from the Measure menu. Calculate the ratio of the ar.Choose Calculate from the Measure menu. Click the area of ABCDE, click the ÷, click the area of A'B'C'D'E', and click OK.

Date